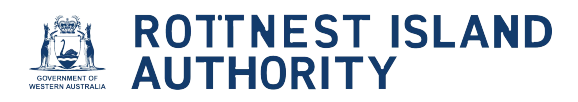

# How to add an additional vessel to mooring site licence

| Navigate to <u>https://mooringlicensing-ria.dbca.wa.gov.</u>           | <u>au/</u>                                                                                                    |
|------------------------------------------------------------------------|----------------------------------------------------------------------------------------------------|
| ROTTNEST ISLAND<br>AUTHORITY                                           |                                                                                                    |
| Home                                                                   | Welcome Barry Options -                                                                                                    |
| Licences and Permits - View or renew licences or permits               | *                                                                                                    |
| Applications - Lodge new applications or view pending applications     | *                                                                                                    |
| Compliances - Manage compliance requirements                           | *                                                                                                    |
| Waiting List - View or amend your waiting list allocation              | *                                                                                                    |
| Endorsements (licensees only) - View or approve mooring authorisations | ~                                                                                                    |
|                                                                        | Navigate to <u>Inteps.//moor ingiteerising-ria.ubca.wa.gov.</u> Image: Complexity of the second second |

### 2 Click the "Licences and Permits" drop-down

3

| Home                                                                   | Welcome Barry Options - |
|------------------------------------------------------------------------|-------------------------|
| Licences and Permits - View or renew licences or permits               | ~                       |
| Applications - Lodge new applications or view pending applications     | ~                       |
| Compliances - Manage compliance requirements                           | *                       |
| Waiting List - View or amend your waiting list allocation              | *                       |
| Endorsements (licensees only) - View or approve mooring authorisations | ~                       |
|                                                                        |                         |
|                                                                        |                         |

# Click the expander to view additional details and your "Mooring Site Licence" document

| Туре:               | ~                    | Status:                                | ~                        |          |            |            |             |                    |
|---------------------|----------------------|----------------------------------------|--------------------------|----------|------------|------------|-------------|--------------------|
|                     | •                    |                                        | •                        |          |            |            |             |                    |
| Show 10 🗸           | entries              |                                        |                          |          |            | s          | earch:      |                    |
| Number 🝦            | Туре                 | Sticker Number/s                       | Sticker Mailed Date      | Status 👙 | Issue Date | Start Date | Expiry Date | Vessel Rego        |
| G MOL003601         | Mooring Site Licence | 0000086 (BMUN111)<br>0000088 (BMUN222) | 15/05/2025<br>15/05/2025 | Current  | 17/05/2025 | 17/05/2025 | 31/08/2025  | BMUN111<br>BMUN222 |
| Showing 1 to 1 of 1 | entries              |                                        |                          |          |            |            |             |                    |
|                     |                      |                                        |                          |          |            |            | Previou     | s 1 Next           |
|                     |                      |                                        |                          |          |            |            |             |                    |
| Applicat            | ions - Lodge ne      | w applications or v                    | iew pending applic       | ations   |            |            |             | ~                  |

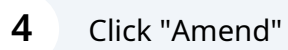

| Licences a                                                                                                    | nd Permits         | 6 - View or renew l                    | icences or permits       | 5        |            |            |             | ^                  |
|----------------------------------------------------------------------------------------------------|--------------------|----------------------------------------|--------------------------|----------|------------|------------|-------------|--------------------|
| Туре:                                                                                                    |                    | Status:                                |                          |          |            |            |             |                    |
|                                                                                                    | ~                  |                                        | ~                        |          |            |            |             |                    |
| Show 10 ♥ en                                                                                                    | tries              |                                        |                          |          |            | S          | earch:      |                    |
| Number 🛓                                                                                                    | Туре               | Sticker Number/s                       | Sticker Mailed Date      | Status 👙 | Issue Date | Start Date | Expiry Date | Vessel Rego        |
| MOL003601 Mod                                                                                                    | oring Site Licence | 0000086 (BMUN111)<br>0000088 (BMUN222) | 15/05/2025<br>15/05/2025 | Current  | 17/05/2025 | 17/05/2025 | 31/08/2025  | BMUN111<br>BMUN222 |
| Mooring PB023<br>Action<br>Surrender<br>Request New Sticker<br>Update Sticker Address<br>Grace Period End Dat<br>Approval Letter<br>(2) Mooring Site Licence | s<br>e N/A         |                                        |                          |          |            |            |             |                    |

| ome                                                                        |                                                              | Welcome Barry Options +                                                |
|----------------------------------------------------------------------------|--------------------------------------------------------------|------------------------------------------------------------------------|
| Licences and Permits                                                       | - View or renew licences or permits                          | ^                                                                      |
| Type:                                                                      | Status:                                                      |                                                                        |
| Number Type                                                                | Sti.                                                         | Search:<br>t Date Expiry Date Vessel Rego<br>Scrops 31/08/2025 BMUN111 |
| Mooring PB023                                                              | Amend Mooring Site Licence                                   | BMUN222                                                                |
| Action Amend<br>Surrender<br>Request New Sticker<br>Update Sticker Address | Are you sure you want to amend this Mooring Site<br>Licence? |                                                                        |

#### Check "Address Details" are correct

| Home                                                                                                    | Welcome Barry Options - |
|----------------------------------------------------------------------------------------------------|-------------------------|
| Applicant         Vessel         Insurance         Documents         Confirmation                                                |                         |
| Personal Details                                                                                                    | *                       |
| Address Details Select address details for this application                                                                      | ^                       |
| Residential Address       1 Marmion Ave, Marmion, WA, 6023, AU         Postal Address       1 Marmion Ave, Marmion, WA, 6023, AU | <b>v</b>                |
| Contact Details                                                                                                    | ~                       |
| WA State Electoral Roll                                                                                                    | ^                       |
| You must be on the WA state electoral roll to make an application                                                                |                         |

#### Click to view "Personal Details" are correct

| Home                                                                  |                                      | Welco | me Barry Options <del>-</del> |
|-----------------------------------------------------------------------|--------------------------------------|-------|-------------------------------|
| Mooring Site Licence Amendment App<br>Applicant Vessel Insurance Docu | lication: ML003691 Confirmation      |       |                               |
| Personal Details                                                      |                                      |       | •                             |
| Address Details Select add                                            | Iress details for this application   |       | ^                             |
| Residential Address                                                   | 1 Marmion Ave, Marmion, WA, 6023, AU | ~     |                               |
| Postal Address                                                        | 1 Marmion Ave, Marmion, WA, 6023, AU | ~     |                               |
| Contact Details                                                       | 1 Marmion Ave, Marmion, WA, 6023, AU | _     | ~                             |
| WA State Electoral Rol                                                | l                                    |       | ^                             |
|                                                                       |                                      |       |                               |

8

9

#### Click to view "Contact Details" are correct

| Given name(s)                                            | Barry                                                                           |   |
|----------------------------------------------------------|---------------------------------------------------------------------------------|---|
| Surname                                                  | Mundy                                                                           |   |
| Date of Birth                                            | 16/05/1965                                                                      |   |
| Address Details Select a                                 | address details for this application                                            | ^ |
|                                                          |                                                                                 |   |
| Residential Address                                      | 1 Marmion Ave, Marmion, WA, 6023, AU 🗸                                          |   |
| Residential Address<br>Postal Address                    | 1 Marmion Ave, Marmion, WA, 6023, AU    I Marmion Ave, Marmion, WA, 6023, AU    |   |
| Residential Address<br>Postal Address<br>Contact Details | 1 Marmion Ave, Marmion, WA, 6023, AU       1 Marmion Ave, Marmion, WA, 6023, AU | ~ |

#### Select one of the "WA State Electoral Roll" options

If the option "I am a silent elector" is chosen, please attach Evidence of Enrollment document from Western Australian Electoral Commission

| Residential Address   | 1 Marmion Ave, Marmion, WA, 6023, AU | ~ |   |
|-----------------------|--------------------------------------|---|---|
| Postal Address        | 1 Marmion Ave, Marmion, WA, 6023, AU | ~ |   |
| Contact Details       |                                      |   | ^ |
| Phone (work)          |                                      |   |   |
| Mobile                | 0416238945                           |   |   |
| Email                 | riaexternal+barrymundy@gmail.com     |   |   |
| WA State Electoral Ro | bil                                  |   | ^ |
|                       |                                      |   |   |

| 10 | Click | "Vessel" | tab |
|----|-------|----------|-----|
|----|-------|----------|-----|

| r cisoliai Detalis  |                                      |   | ^ |
|---------------------|--------------------------------------|---|---|
| Given name(s)       | Barry                                |   |   |
| Surname             | Mundy                                |   |   |
| Date of Birth       | 16/05/1965                           |   |   |
| Residential Address | 1 Marmion Ave, Marmion, WA, 6023, AU | ~ |   |
| Postal Address      | 1 Marmion Ave, Marmion, WA, 6023, AU | ~ |   |
|                     |                                      |   |   |

**11** Click the "Yes" to apply to add another vessel to your mooring site licence

| Applicant Vessel Insurance                                                                                              | Documents Confirmation                                                                              |
|----------------------------------------------------------------------------------------------------|----------------------------------------------------------------------------------------------------|
| Current Vessel                                                                                                    |                                                                                                    |
| Your mooring site licence MOL0036<br>to add another vessel to your Moori<br>© Yes<br>No                                 | 01 currently lists the following vessels BMUN111, BMUN222. Do you want to apply<br>ng Site Licence? |
|                                                                                                    |                                                                                                    |
| Registration Details                                                                                                    |                                                                                                    |
| Registration Details                                                                                                    | · ·                                                                                                 |
| Registration Details                                                                                                    |                                                                                                    |
| Registration Details<br>Vessel registration *<br>Vessel name *<br>Registration vessel owner *                           | Barry Mundy<br>Your company                                                                         |
| Registration Details<br>Vessel registration *<br>Vessel name *<br>Registration vessel owner *<br>Ownership percentage * | ©Barry Mundy<br>O'Your company                                                                      |

## **12** Enter "Vessel registration" as per Department of Transport (DoT) Vessel Registration Certificate

| ^ |
|---|
|   |
|   |
|   |
|   |
|   |
|   |
|   |
|   |
|   |
|   |
|   |
|   |
|   |

#### 13 Click "Vessel name"

If vessel does not have a name, please type "No Name"

| Applicant Vessel Insurance [                                                                                            | Jocuments Confirmation                                                                            |   |
|----------------------------------------------------------------------------------------------------|---------------------------------------------------------------------------------------------------|---|
| Current Vessel                                                                                                    |                                                                                                   | ^ |
| Your mooring site licence MOL00360<br>to add another vessel to your Moorin                                              | 1 currently lists the following vessels BMUN111, BMUN222. Do you want to apply<br>a Site Licence? |   |
| ®Yes                                                                                                    |                                                                                                   |   |
| ONo                                                                                                    |                                                                                                   |   |
| Registration Details                                                                                                    |                                                                                                   | ^ |
| Registration Details                                                                                                    | BMUN333 *                                                                                         | ^ |
| Registration Details<br>Vessel registration *<br>Vessel name *                                                          | BMUN333 -                                                                                         | ^ |
| Registration Details<br>Vessel registration *<br>Vessel name *<br>Registration vessel owner *                           | BMUN333<br>I<br>Barry Mundy                                                                       | ~ |
| Registration Details<br>Vessel registration *<br>Vessel name *<br>Registration vessel owner *                           | BMUN333<br>1<br>Barry Mundy<br>O Your company                                                     | ~ |
| Registration Details<br>Vessel registration *<br>Vessel name *<br>Registration vessel owner *<br>Dwnership percentage * | BMUN333<br>I<br>Barry Mundy<br>OYour company                                                      | ~ |

**14** Select one of the "Registration vessel owner" options

For company ownership, please attach:

1. Current copy of the Vessel Registration Certificate issued by DoT on which you are named as a registered owner, and

2. Legal evidence of your ownership in support of your application. A statutory declaration of vessel ownership is available to be downloaded from our website

| pplicant Vessel Insurance                                                                                               | Documents Confirmation                                                                              |   |
|----------------------------------------------------------------------------------------------------|----------------------------------------------------------------------------------------------------|---|
| Current Vessel                                                                                                    |                                                                                                    | ^ |
| Your mooring site licence MOL0036<br>to add another vessel to your Moori<br>®Yes                                        | 01 currently lists the following vessels BMUN111, BMUN222. Do you want to apply<br>ng Site Licence? |   |
|                                                                                                    |                                                                                                    |   |
|                                                                                                    |                                                                                                    |   |
| Registration Details                                                                                                    |                                                                                                    | ^ |
| Registration Details                                                                                                    | вмилззз ~                                                                                           | ^ |
| Registration Details                                                                                                    | BMUN333 T<br>Third Time Lucky                                                                       | * |
| Registration Details                                                                                                    | BMUN333 T<br>Third Time Lucky<br>Barry Mundy<br>Your company                                        | ~ |
| Registration Details<br>Vessel registration *<br>Vessel name *<br>Registration vessel owner *<br>Ownership percentage * | BMUN333<br>Third Time Lucky<br>OBarry Mundy<br>Your company                                         | ~ |

**15** Enter numerical value for "Ownership percentage" as per DoT Vessel Registration Certificate. Do not include % symbol

| Applicant Vessel Insurance                                                                                              | Documents Confirmation                                                                              |   |
|----------------------------------------------------------------------------------------------------|----------------------------------------------------------------------------------------------------|---|
| Current Vessel                                                                                                    |                                                                                                    | ^ |
| Your mooring site licence MOL0036<br>to add another vessel to your Moori<br>®Yes<br>ONo                                 | 01 currently lists the following vessels BMUN111, BMUN222. Do you want to apply<br>ng Site Licence? |   |
|                                                                                                    |                                                                                                    |   |
| Registration Details                                                                                                    |                                                                                                    | ^ |
| Registration Details                                                                                                    | BMUN333                                                                                             | ^ |
| Registration Details                                                                                                    | BMUN333 *<br>Third Time Lucky                                                                       | ~ |
| Registration Details<br>Vessel registration *<br>Vessel name *<br>Registration vessel owner *                           | BMUN333 ~<br>Third Time Lucky<br>®Barry Mundy<br>O Your company                                     | ~ |
| Registration Details<br>Vessel registration *<br>Vessel name *<br>Registration vessel owner *<br>Ownership percentage * | BMUN333 *<br>Third Time Lucky<br>Barry Mundy<br>Oyur company<br>\$                                  | ~ |

**16** Type name exactly as shown on DoT registration papers. For example: Surname Firstname Middlename

| Current Vessel                                                                                                    |                                                                                                    | ^ |
|----------------------------------------------------------------------------------------------------|----------------------------------------------------------------------------------------------------|---|
| Your mooring site licence MOL00360<br>to add another vessel to your Moorin<br>®Yes<br>No                                | 01 currently lists the following vessels BMUN111, BMUN222. Do you want to apply<br>ng Site Licence? |   |
|                                                                                                    |                                                                                                    |   |
| Registration Details                                                                                                    |                                                                                                    | ^ |
| Registration Details                                                                                                    | BMUN333 ~                                                                                           | * |
| Registration Details                                                                                                    | BMUN333 ~<br>Third Time Lucky                                                                       | ^ |
| Registration Details<br>Vessel registration *<br>Vessel name *<br>Registration vessel owner *                           | BMUN333 *<br>Third Time Lucky<br>Barry Mundy<br>OYour company                                       | * |
| Registration Details<br>Vessel registration *<br>Vessel name *<br>Registration vessel owner *<br>Dwnership percentage * | BMUN333 *<br>Third Time Lucky<br>Barry Mundy<br>Your company<br>100 ÷                               | * |

Select the "Power Boat" option.

| Registration Details                                                           |                               |  |
|--------------------------------------------------------------------------------|-------------------------------|--|
| Vessel registration *                                                          | BMUN333 *                     |  |
| Vessel name *                                                                  | Third Time Lucky              |  |
| Registration vessel owner *                                                    | ®Barry Mundy<br>◯Your company |  |
| Ownership percentage *                                                         | 100                           |  |
| Name as shown on DoT registration<br>papers                                    | Mundy Barry                   |  |
|                                                                                |                               |  |
| Vessel Details                                                                 |                               |  |
| Vessel Details                                                                 | 7                             |  |
| Vessel Details<br>Vessel length (m) *<br>Displacement tonnage *                | 7                             |  |
| Vessel Details<br>Vessel length (m) *<br>Displacement tonnage *<br>Draft (m) * | 7<br>1<br>1                   |  |

### 18 Click "Insurance"

| Applicant Vessel Insurance                                                                                              | ocuments Confirmation                                                                      |     |
|----------------------------------------------------------------------------------------------------|--------------------------------------------------------------------------------------------|-----|
| Current Vessel                                                                                                    |                                                                                            | ^   |
| Your mooring site licence MOL00360<br>to add another vessel to your Moorin<br>®Yes<br>◯No                               | currently lists the following vessels BMUN111, BMUN222. Do you want to ap<br>Site Licence? | ply |
|                                                                                                    |                                                                                            |     |
| Registration Details                                                                                                    |                                                                                            | ^   |
| Registration Details                                                                                                    | BMUN333 ~                                                                                  | ^   |
| Registration Details                                                                                                    | BMUN333 ~<br>Third Time Lucky                                                              | ~   |
| Registration Details<br>Vessel registration *<br>Vessel name *<br>Registration vessel owner *                           | BMUN333 ~<br>Third Time Lucky<br>Barry Mundy<br>OYour company                              | ~   |
| Registration Details<br>Vessel registration *<br>Vessel name *<br>Registration vessel owner *<br>Ownership percentage * | BMUN333 ~<br>Third Time Lucky<br>Barry Mundy<br>Your company<br>100                        | ~   |

#### **19** Select appropriate insurance option based on vessel length

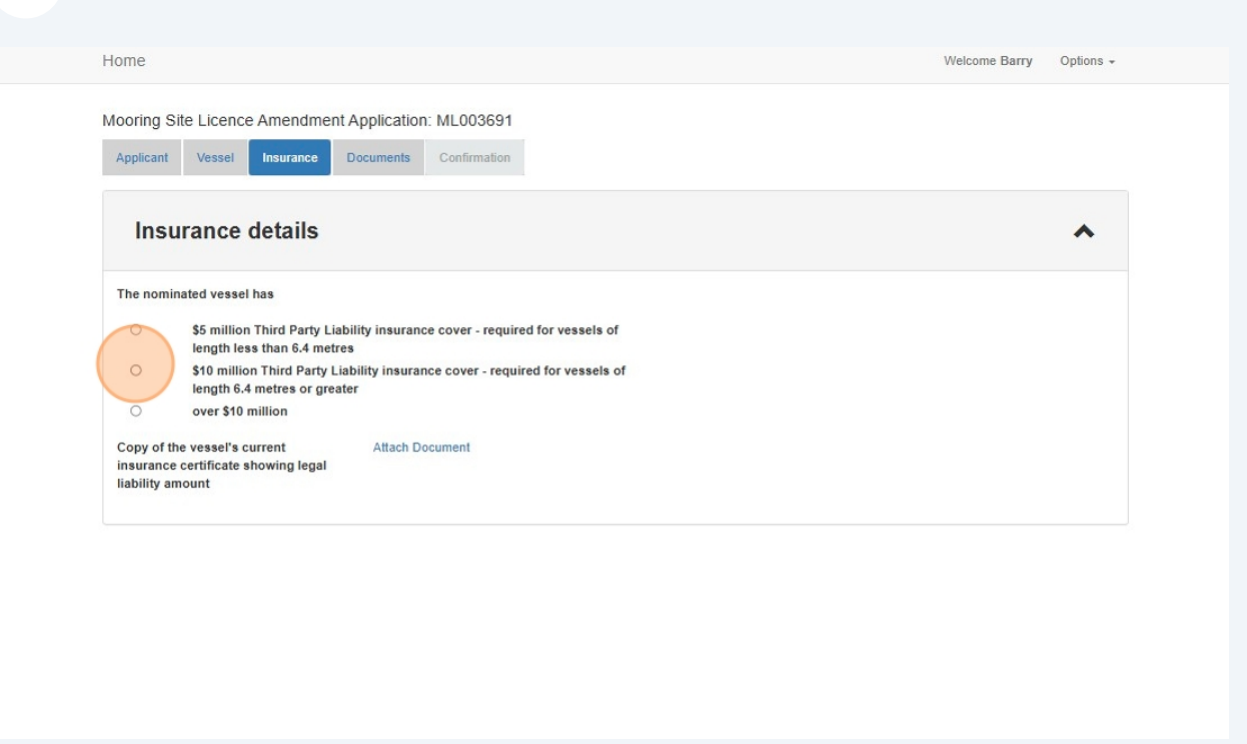

#### 20 Attach copy of vessel's current insurance certificate showing legal liability amount

| Manuface Office Linearce Associate                                                     |                                                               |   |
|----------------------------------------------------------------------------------------|---------------------------------------------------------------|---|
| Mooring Site Licence Amendm                                                            | ent Application: ML003691                                     |   |
| Applicant Vessel Insurance                                                             | Documents Confirmation                                        |   |
| Insurance details                                                                      |                                                               | ^ |
| The nominated vessel has                                                               |                                                               |   |
| <ul> <li>\$5 million Third Party<br/>length less than 6.4 m</li> </ul>                 | Liability insurance cover - required for vessels of<br>tres   |   |
| \$10 million Third Part<br>length 6.4 metres or g                                      | Liability insurance cover - required for vessels of<br>reater |   |
| O over \$10 million                                                                    |                                                               |   |
| Copy of the vessel's current<br>insurance certificate showing lega<br>liability amount | Attach Document                                               |   |

21 Click "Documents" tab to check most recent documents are attached

| Other documents                                                                                                    |                                                 | ~ |
|----------------------------------------------------------------------------------------------------|-------------------------------------------------|---|
| Attach the following documents and submit them to the Rottnes                                                         | t Island Authority                              |   |
| Copy of current mooring report                                                                                        | File: Test document 1.docx 💼<br>Attach Document |   |
| Written proof of finalisation concerning the ownership of the mooring apparatus between you and the previous licensee | File: Test document 2.docx 💼<br>Attach Document |   |
| Signed licence agreement                                                                                              | File: Test document 3.docx 💼<br>Attach Document |   |
| Proof of Identity                                                                                                    | File: Test document 4.docx 🍵<br>Attach Document |   |

To read "RIA Terms and Conditions" click on the blue hyperlink text and click "I agree"

| Written proof of finalisation concerning the ownership of the mooring apparatus between you and the previous licensee     File: Test document 2.docx 1       Signed licence agreement     File: Test document 3.docx 1       Proof of Identity     File: Test document 4.docx 1    | FIRE LOST COCUMENT & COCY IN |                                                                                                    |
|----------------------------------------------------------------------------------------------------|------------------------------|----------------------------------------------------------------------------------------------------|
| Written proof of finalisation concerning the ownership of the mooring apparatus between you and the previous licensee     File: Test document 2.docx II       Signed licence agreement     File: Test document 3.docx II       Proof of Identity     File: Test document 4.docx II | Attach Document              |                                                                                                    |
| Written proof of finalisation concerning the ownership of the mooring apparatus between you and the previous licensee     File: Test document 2.docx II       Signed licence agreement     File: Test document 3.docx II       Proof of Identity     File: Test document 4.docx II |                              |                                                                                                    |
| mooring apparatus between you and the previous licensee     Attach Document       Signed licence agreement     File: Test document 3.docx 1<br>Attach Document       Proof of Identity     File: Test document 4.docx 1<br>Attach Document                                         | File: Test document 2.docx 🍵 |                                                                                                    |
| Signed licence agreement     File: Test document 3.docx 1       Attach Document       Proof of Identity       File: Test document 4.docx 1       Attach Document                                                                                                    | Attach Document              |                                                                                                    |
| Attach Document Proof of Identity File: Test document 4.docx  Attach Document                                                                                                    | File: Test document 3.docx   |                                                                                                    |
| Proof of Identity File: Test document 4.docx @ Attach Document                                                                                                    | Attach Document              |                                                                                                    |
| Attach Document                                                                                                    | File: Test document 4.docx 🔞 |                                                                                                    |
|                                                                                                    | Attach Document              |                                                                                                    |
|                                                                                                    |                              |                                                                                                    |
|                                                                                                    |                              |                                                                                                    |
|                                                                                                    |                              |                                                                                                    |
|                                                                                                    |                              | Attach Document File: Test document 2.docx  Attach Document File: Test document 3.docx  Attach Document File: Test document 4.docx  Attach Document |

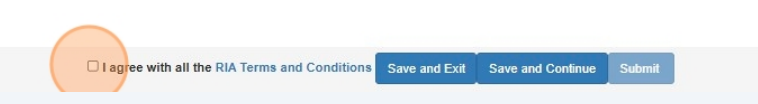

23 Click "Save and Exit" to save your application as a draft to complete later, or

#### Click "Submit" to submit application

| Copy of current mooring report                                | File: Test document 1.docx 🍵 |  |
|---------------------------------------------------------------|------------------------------|--|
| Written proof of finalisation concerning the ownership of the | File: Test document 2.docx   |  |
| mooring apparatus between you and the previous licensee       | Attach Document              |  |
| Signed licence agreement                                      | File: Test document 3.docx 🌐 |  |
|                                                               | Attach Document              |  |
| Proof of Identity                                             | File: Test document 4.docx 🌐 |  |
|                                                               | Attach Document              |  |
|                                                               |                              |  |
|                                                               |                              |  |
|                                                               |                              |  |
|                                                               |                              |  |
|                                                               |                              |  |

#### 24 Click "Submit"

|                                                                                               | _                                                 |   |
|-----------------------------------------------------------------------------------------------|---------------------------------------------------|---|
| Other documents                                                                               |                                                   | ^ |
| Attach the following documents and submit the                                                 |                                                   |   |
| Copy of current mooring report                                                                |                                                   |   |
| Written proof of finalisation concerning the ov<br>mooring apparatus between you and the prev | ( !                                               |   |
| Signed licence agreement                                                                      | Submit Application                                |   |
| Proof of Identity                                                                             | Are you sure you want to submit this application? |   |
|                                                                                               |                                                   |   |

#### 25 Click "Return to Dashboard"

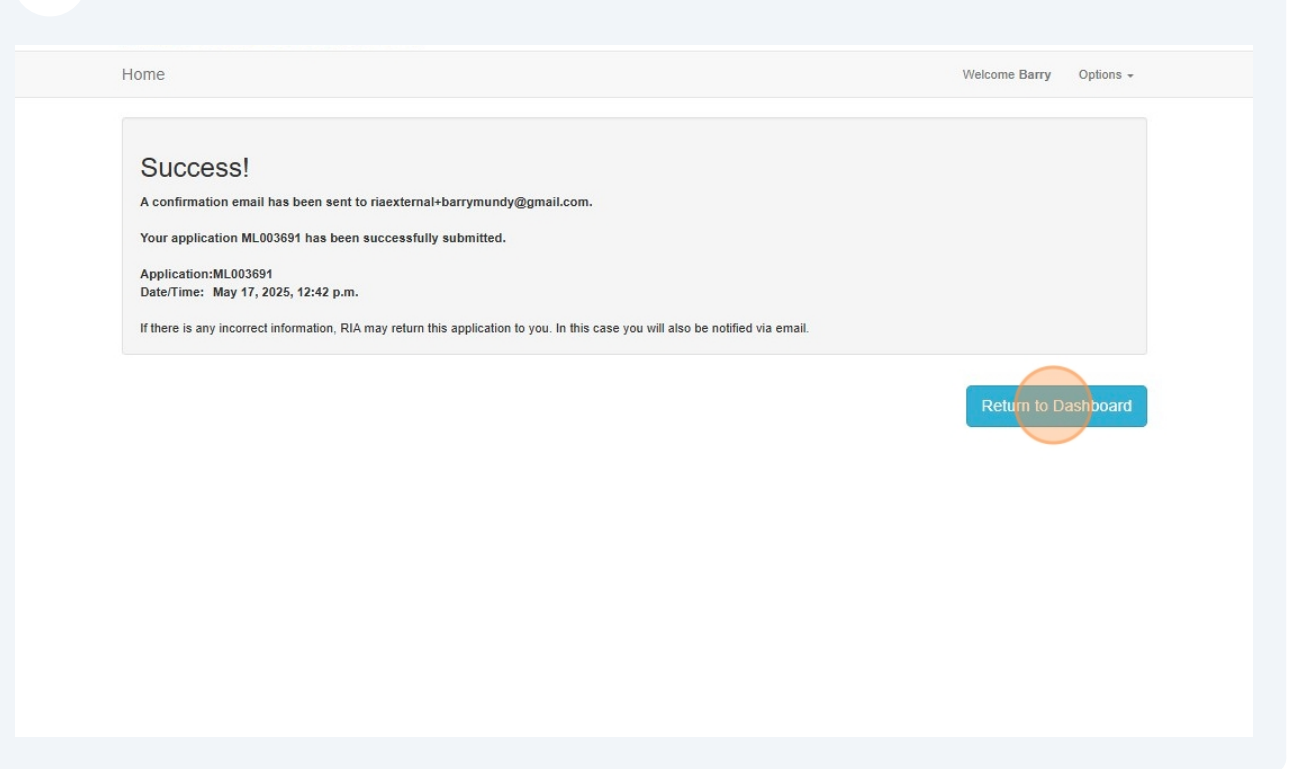

#### 26 Click "Applications" drop-down to view application "Status"

| Licences and Permits - View or renew licences or permits              | ~    |
|-----------------------------------------------------------------------|------|
| Applications - Lodge new applications or view pending applications    | ~    |
| Compliances - Manage compliance requirements                          | ~    |
| Waiting List - View or amend your waiting list allocation             | ~    |
| Endorsements (licensees only) - View or approve mooring authorisation | ns 🗸 |

27 Initial status is "Under Review". Once the application has been assessed by staff status will change to "Awaiting Payment". You will receive email notification.

|                                                                            |                                                                                                    |                                                                      |                                                                |                                                                     | Welcome Barry                                                              | Options                                       |
|----------------------------------------------------------------------------|----------------------------------------------------------------------------------------------------|----------------------------------------------------------------------|----------------------------------------------------------------|---------------------------------------------------------------------|----------------------------------------------------------------------------|-----------------------------------------------|
| Licences and                                                               | Permits - View or renew licences of                                                                                                    | or permits                                                           |                                                                |                                                                     |                                                                            | *                                             |
| Applications                                                               | - Lodge new applications or view pend                                                                                                    | ling applications                                                    |                                                                |                                                                     |                                                                            | ^                                             |
| Туре                                                                       | Category                                                                                                    | Status                                                               |                                                                | ~                                                                   |                                                                            |                                               |
|                                                                            |                                                                                                    |                                                                      |                                                                |                                                                     | New                                                                        | Application                                   |
| Show 10 v entrie                                                           | 15                                                                                                    |                                                                      |                                                                |                                                                     |                                                                            |                                               |
| Show 10 V entrie                                                           | Туре                                                                                                    | Application Type                                                     | Status 🛓                                                       | Lodged on 🛔                                                         | Invoice                                                                    | Action                                        |
| Show 10 v entrie                                                           | Type Mooring Site Licence Application (amendment)                                                                                                    | Application Type<br>Amendment                                        | Status 👙                                                       | Lodged on<br>17/05/2025                                             | Invoice                                                                    | Action<br>View<br>Pay                         |
| Show 10 v entrie                                                           | Type Mooring Site Licence Application (amendment) Mooring Site Licence Application (amendment)                                                                                                | Application Type<br>Amendment<br>Amendment                           | Status 4<br>Awaiting Payment<br>Approved                       | Lodged on +<br>17/05/2025<br>17/05/2025                             | Invoice<br>#065112699992<br>#065112699981                                  | Action<br>View<br>Pay<br>View                 |
| Show 10 v entries                                                          | S S S S S S S S S S S S S S S S S S S                                                                                                    | Application Type Amendment Amendment New Application                 | Status +<br>Awaiting Payment<br>Approved<br>Approved           | Lodged on<br>17/05/2025<br>17/05/2025<br>17/05/2025                 | Invoice<br>#065112699992<br>#065112699981<br>#065112699970                 | Action<br>View<br>Pay<br>View<br>View         |
| Show 10 v entrie<br>Lodgement Number 4<br>ML003690<br>ML003689<br>WL003688 | Type     Type     Mooring Site Licence Application (amendment)     Mooring Site Licence Application (amendment)     Mooring Site Licence Application (new)     Waiting List Application (new) | Application Type Amendment Amendment New Application New Application | Status<br>Awaiting Payment<br>Approved<br>Approved<br>Approved | Lodged on +<br>17/05/2025<br>17/05/2025<br>17/05/2025<br>17/05/2025 | Invoice<br>#065112699992<br>#065112699981<br>#065112699970<br>#06511269969 | Action<br>View<br>Pay<br>View<br>View<br>View |

**28** Once you have entered credit card details, click "Return to Dashboard"

Note: You can view your invoice here or from the dashboard

| Home                                                                                | Welcome Barry Options - |  |
|-------------------------------------------------------------------------------------|-------------------------|--|
| Success!<br>A confirmation email has been sent to riaexternal+barrymundy@gmail.com. |                         |  |
| Application:ML003691<br>Date/Time: May 17, 2025, 12:42 p.m.                         |                         |  |
| Invoice: 🛅 #065112699992                                                            |                         |  |
|                                                                                     | Return to Dashboard     |  |
|                                                                                     |                         |  |
|                                                                                     |                         |  |
|                                                                                     |                         |  |

#### **29** Click "Applications" drop-down to view application "Status"

| Licences and Permits - View or renew licences or permits               | ~ |
|------------------------------------------------------------------------|---|
|                                                                        |   |
| Applications - Lodge new applications or view pending applications     | ~ |
| Compliances - Manage compliance requirements                           | * |
| Waiting List - View or amend your waiting list allocation              | * |
| Endorsements (licensees only) - View or approve mooring authorisations | * |
|                                                                        |   |
|                                                                        |   |

**30** New status is "Printing Sticker". Once the sticker has been mailed to you, status will change to "Approved". You will receive email notification

Note: Copy of invoice can be viewed under "Invoice"

|                      |                                              | r permits        |                  |                |                 | *      |
|----------------------|----------------------------------------------|------------------|------------------|----------------|-----------------|--------|
| Applications         | - Lodge new applications or view pend        | ing applications |                  |                |                 | ^      |
| Туре                 | Category                                     | Status           |                  |                |                 |        |
|                      | ~                                            | *                |                  | ~              |                 |        |
| Show 10 v entries    | Туре                                         | Application Type | Status           | Lodged on 🗍    | Invoice         | Action |
| ML003691             | Mooring Site Licence Application (amendment) | Amendment        | Printing Sticker | 17/05/2025     | #065112699992   | View   |
|                      | Mooring Site Licence Application (amendment) | Amendment        | Approved         | 17/05/2025     | A #065112699981 | View   |
| ML003690             |                                              |                  |                  | and the second |                 |        |
| ML003690<br>ML003689 | Mooring Site Licence Application (new)       | New Application  | Approved         | 17/05/2025     | A #065112699970 | View   |

| Applications - Lodge new applications or view pending applications                                                                                  | ^      |
|----------------------------------------------------------------------------------------------------|--------|
| Type Category Status                                                                                                    |        |
|                                                                                                    |        |
| v v v                                                                                                    |        |
| Show         10         • entries           Lodgement Number         Type         Application Type         Status         Lodged on         Invoice | Action |
| ML003691 Mooring Site Licence Application (amendment) Amendment Approved 17/05/2025                                                                 | View   |
| ML003690 Mooring Site Licence Application (amendment) Amendment Approved 17/05/2025                                                                 | View   |
| ML003689 Mooring Ste Licence Application (new) New Application Approved 17/05/2025 ##065112690970                                                   | View   |
|                                                                                                    |        |

**31** Click "Licences and Permits" to view your mooring site licence

**32** Click the expander to view additional details and your "Mooring Site Licence"

| Type:                     |                    | Status:                                                     |                                        |          |            |            |            |
|---------------------------|--------------------|-------------------------------------------------------------|----------------------------------------|----------|------------|------------|------------|
|                           | ~                  |                                                             | ~                                      |          |            |            |            |
| Show 10 🗸 er              | ntries             |                                                             |                                        |          |            |            |            |
|                           |                    |                                                             |                                        |          |            | S          | earch:     |
| Number 🝦                  | Туре               | Sticker Number/s                                            | Sticker Mailed Date                    | Status 🕴 | Issue Date | Start Date | Expiry Dat |
| G MDL003601 Mo            | oring Site Licence | 0000086 (BMUN111)<br>0000088 (BMUN222)<br>0000089 (BMUN333) | 15/05/2025<br>15/05/2025<br>15/05/2025 | Current  | 17/05/2025 | 17/05/2025 | 31/08/2025 |
| Showing 1 to 1 of 1 entri | ies                |                                                             |                                        |          |            |            |            |
|                           |                    |                                                             |                                        |          |            |            | 1          |
|                           |                    |                                                             |                                        |          |            |            |            |
|                           |                    |                                                             |                                        |          |            |            |            |
| Application               | 1S - Lodge nev     | w applications or v                                         | iew pending applie                     | cations  |            |            |            |
|                           |                    |                                                             |                                        |          |            |            |            |
| Туре                      |                    | Category                                                    |                                        | Status   |            |            |            |

**33** Click "Mooring Site Licence" link to open

Note: the additional vessel registration under "Vessel Rego"

| Туре:                                                                                                    |                                            | Status:                                                     |                                        |          |            |              |             |                               |
|----------------------------------------------------------------------------------------------------|--------------------------------------------|-------------------------------------------------------------|----------------------------------------|----------|------------|--------------|-------------|-------------------------------|
|                                                                                                    | ~                                          |                                                             | ~                                      |          |            |              |             |                               |
| Show 10 💊                                                                                                    | entries                                    |                                                             |                                        |          |            |              |             |                               |
|                                                                                                    |                                            |                                                             |                                        |          |            | Se           | earch:      |                               |
| Number +                                                                                                    | Туре                                       | Sticker Number/s                                            | Sticker Mailed Date                    | Status 🗍 | Issue Date | Start Date 👙 | Expiry Date | Vessel Reg                    |
| MOL003601                                                                                                    | Mooring Site Licence                       | 0000086 (BMUN111)<br>0000088 (BMUN222)<br>0000089 (BMUN333) | 15/05/2025<br>15/05/2025<br>15/05/2025 | Current  | 17/05/2025 | 17/05/2025   | 31/08/2025  | BMUN111<br>BMUN222<br>BMUN333 |
| Mooring PB0<br>Action Ame<br>Surrender<br>Request New Sti<br>Update Sticker A<br>Grace Period Er<br>Approval Letter | 23<br>ind<br>cker<br>ddress<br>nd Date N/A |                                                             |                                        |          |            |              |             |                               |

**34** Your "Mooring Site Licence" document now shows the additional vessel

| AUTHORITI                                                                                                    | Date: 17/05/2<br>Application number: ML003                                                                                                    |
|----------------------------------------------------------------------------------------------------|----------------------------------------------------------------------------------------------------|
| Barry Mundy<br>1 Marmion Ave<br>Marmion WA 6023                                                                                                    |                                                                                                    |
| Dear Barry Mundy                                                                                                    |                                                                                                    |
| Your mooring site licence has b<br>your licence.                                                                                                    | been approved as at 17/05/2025. Below are the details o                                                                                                    |
| The licence to occupy the moo<br>approved if the current RIA mo<br>clearly displayed on the port si<br>includes casual access to the S<br>Rottnest Island Marine Reserve | ring site specified in this mooring site licence is only<br>oring site licensee sticker issued for each vessel below i<br>de of that vessel whilst within the limits of the island. Th<br>hared Mooring System (SMS), and admission to the<br>. Penalties apply. |
| Mooring Site Licensee                                                                                                    | Barry Mundy                                                                                                    |
| Mooring Site                                                                                                    | PB023                                                                                                    |
| Mooring Site Licence Exp                                                                                                    | piry 31/08/2025                                                                                                    |
| Licensed Vessel<br>Registration number:<br>Vessel Name:<br>Registered length:<br>Draft:                                                                                  | BMUN111<br>Mundy Morning<br>7.0 m<br>1.00 m                                                                                                    |
| Additional Vessel(s)                                                                                                    |                                                                                                    |
| Registration number:<br>Vessel Name:<br>Registered length:<br>Draft:                                                                                                    | BMUN222<br>Mundy Two<br>7.0 m<br>1.00 m                                                                                                    |
| Registration number:<br>Vessel Name:<br>Registered length:<br>Draft:                                                                                                    | BMUN333<br>Third Time Lucky<br>7.0 m<br>1.00 m                                                                                                    |
| Rights conferred to you as the<br>Regulations 1988 are not assig<br>operation of law in any person.                                                                      | mooring site licensee under the <i>Rottnest Island</i><br>nable and shall not pass by will or on intestacy or vest b                                                                                                    |
| Kind regards                                                                                                    |                                                                                                    |
| Marine Administration                                                                                                    |                                                                                                    |